## AutoCAD Plant 3D 2013

# Migration von Katalogen und Rohrklassen

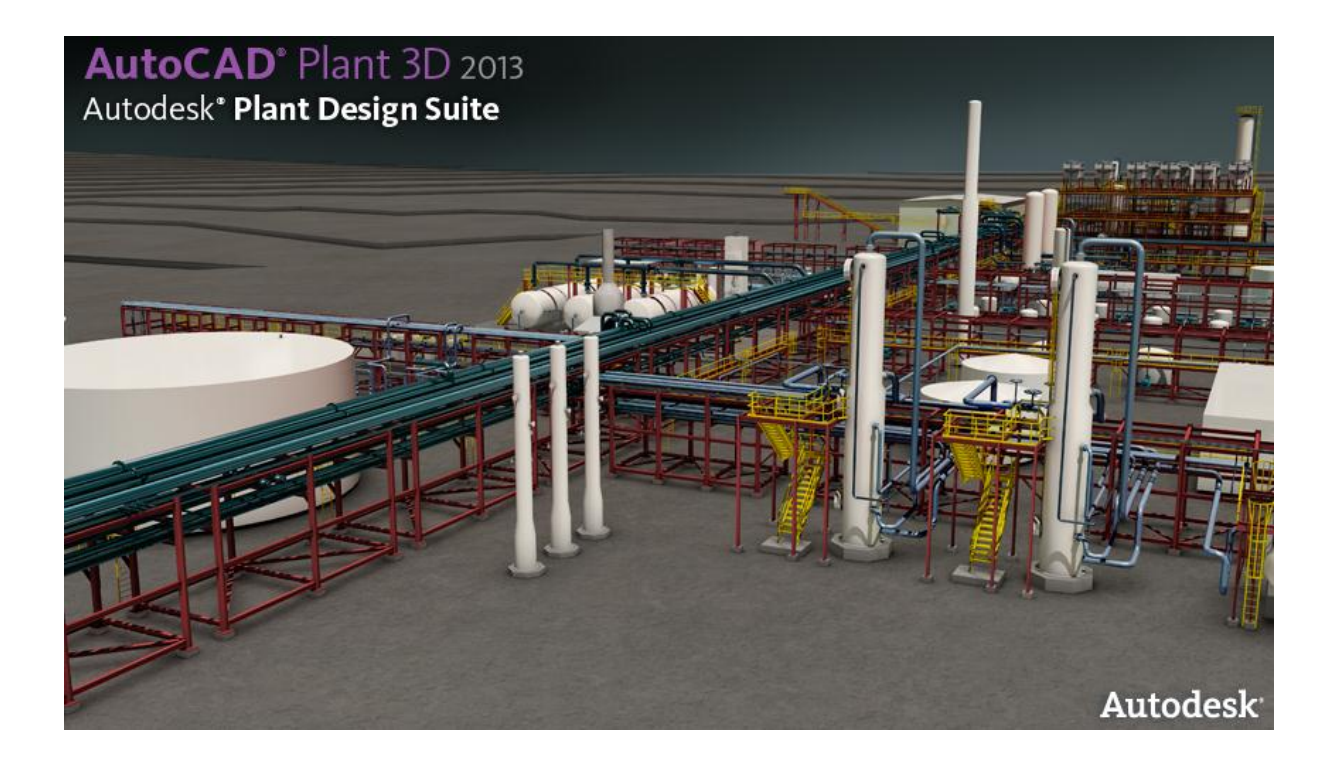

## Inhaltsverzeichnis

| Migration                                             | 4  |
|-------------------------------------------------------|----|
|                                                       |    |
| Kataloge (Teilekataloge $\rightarrow$ *.pcat Dateien) | 4  |
| Stutzenkatalog                                        | 7  |
| Rohrklassen                                           | 9  |
| Rohrklassenmigration - BUG1                           | .0 |
| Überprüfen der migrierten Rohrklassen1                | .3 |

#### **Migration**

Die Migration wird verwendet um Rohrklassen und Kataloge einer älteren Plant 3D Version (2011 oder 2012) in die neueste Version zu bringen.

Situation: Es wurden eigene Rohrklassen erstellt, welche Teile aus eigenen Katalogen enthalten. In den Katalogen befinden sich parametrische und blockbasierte Elemente.

## Kataloge (Teilekataloge → \*.pcat Dateien)

Zuerst wird der Katalog in die neueste Version migriert.

Dazu öffnen Sie den Rohrklasseneditor und wählen Extras → Rohrklassen und Kataloge migrieren

| Extras Hilfe |   |                                              |  |  |  |  |  |  |
|--------------|---|----------------------------------------------|--|--|--|--|--|--|
| 1            | K | ataloggenerator starten                      |  |  |  |  |  |  |
| 1            | R | ohrklassen und Kataloge migrieren            |  |  |  |  |  |  |
|              | C | Ordner für gemeinsam genutzte Inhalte ändern |  |  |  |  |  |  |

Danach erscheint folgendes Fenster:

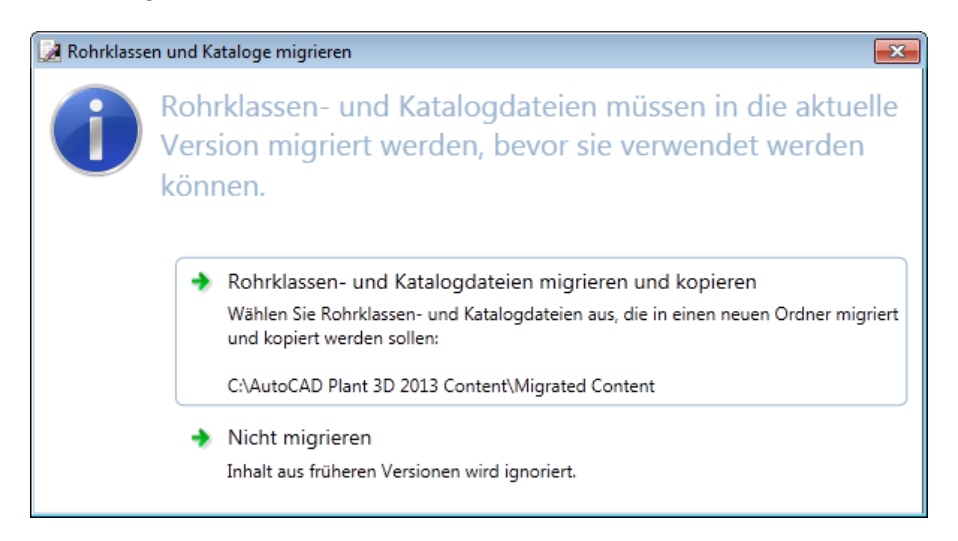

Wählen Sie "Rohrklassen- und Katalogdateien migrieren und kopieren" aus.

#### Rohrklasseneditor

mensch as CAD as CAD can

Migration

| A Rohrklassen und Kataloge zum Migrieren auswählen |                                                                                                    |                  |            |           |  |  |  |  |  |
|----------------------------------------------------|----------------------------------------------------------------------------------------------------|------------------|------------|-----------|--|--|--|--|--|
| CPak DIN durchsuchen                               |                                                                                                    |                  |            |           |  |  |  |  |  |
| Organisieren 🔻 Neuer                               | Ordner                                                                                                    |                  | !≕ ▼ □     | ?         |  |  |  |  |  |
| *                                                  | Name                                                                                                    | Änderungsdatum   | Тур        | *         |  |  |  |  |  |
| 🥽 Bibliotheken                                     |                                                                                                    | 23.08.2012 09:31 | PCAT-Datei |           |  |  |  |  |  |
| E Bilder                                           | Mensch und Maschine DIN Pipes and Fittings Catalog.pcat                                                                              | 06.09.2012 09:19 | PCAT-Datei |           |  |  |  |  |  |
| Dokumente                                          | Mensch und Maschine DIN Valves Catalog.pcat                                                                                          | 06.09.2012 09:26 | PCAT-Datei |           |  |  |  |  |  |
| 🚽 Musik                                            | MUM10HC01.pspx                                                                                                    | 06.09.2012 09:27 | PSPX-Datei |           |  |  |  |  |  |
| 🚼 Videos                                           |                                                                                                    | 23.08.2012 10:29 | PSPX-Datei |           |  |  |  |  |  |
| -                                                  |                                                                                                    | 23.08.2012 09:47 | PSPX-Datei |           |  |  |  |  |  |
| 🝓 Heimnetzgruppe                                   |                                                                                                    | 23.08.2012 10:00 | PSPX-Datei |           |  |  |  |  |  |
|                                                    |                                                                                                    | 23.08.2012 10:08 | PSPX-Datei |           |  |  |  |  |  |
| P Computer                                         |                                                                                                    | 23.08.2012 10:29 | PSPX-Datei | =         |  |  |  |  |  |
| 🕌 Lokaler Datenträg                                |                                                                                                    | 23.08.2012 10:29 | PSPX-Datei | -         |  |  |  |  |  |
| 👝 Volume (E:) 🛛 👻                                  | < III                                                                                                    |                  |            | •         |  |  |  |  |  |
| Dateina                                            | Dateiname: "Mensch und Maschine DIN Valves Catalog.pcat" "Mensch und Maschine DIN Pipes and Fitting: 👻 Rohrklassen und Kataloge (*.p |                  |            |           |  |  |  |  |  |
|                                                    |                                                                                                    | Ö <u>f</u> fnen  | Abbrech    | <b>en</b> |  |  |  |  |  |

Navigieren Sie zum Quell - Content Ordner und selektieren sie die gewünschten Katalogdateien (\*.pcat Dateien). Es ist nicht notwendig die zugehörigen Ordner zu wählen.

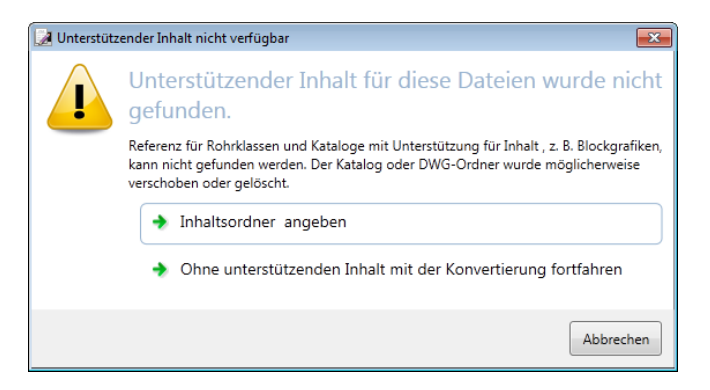

Wenn sich blockbasierende Objekte in Ihrem Katalog befinden ist es unbedingt notwendig den Inhaltsordner anzugeben. Bei rein parametrischen Katalogen ist dies nicht zwingend notwendig, aber trotzdem empfohlen.

| Ordner suchen                 | <b>—</b> |
|-------------------------------|----------|
| Inhaltsordner auswählen       |          |
|                               |          |
| 1 Computer                    | <u>^</u> |
| 🖌 🚣 Lokaler Datenträger (C:)  |          |
| AutoCAD Plant 3D 2012 Content |          |
| 🛛 📙 CPak AME                  | Ξ        |
| Dev Dev ASME                  |          |
| 🛛 📙 CPak AWWA                 |          |
| Description Part Common       |          |
| 🛛 📙 CPak DIN                  |          |
| 🌗 Schema                      |          |
| AutoCAD Plant 3D 2013 Content |          |
| 🛛 📕 Autodesk                  |          |
| Benutzer                      |          |
| 🕨 🔰 dell                      |          |
| m                             | *        |
| OK Abbred                     | then     |
|                               |          |

Geben Sie hier also den Pfad zum Quell – Content an. In diesem Fall den Ordner C:AutoCAD Plant 3D 2012 Content.

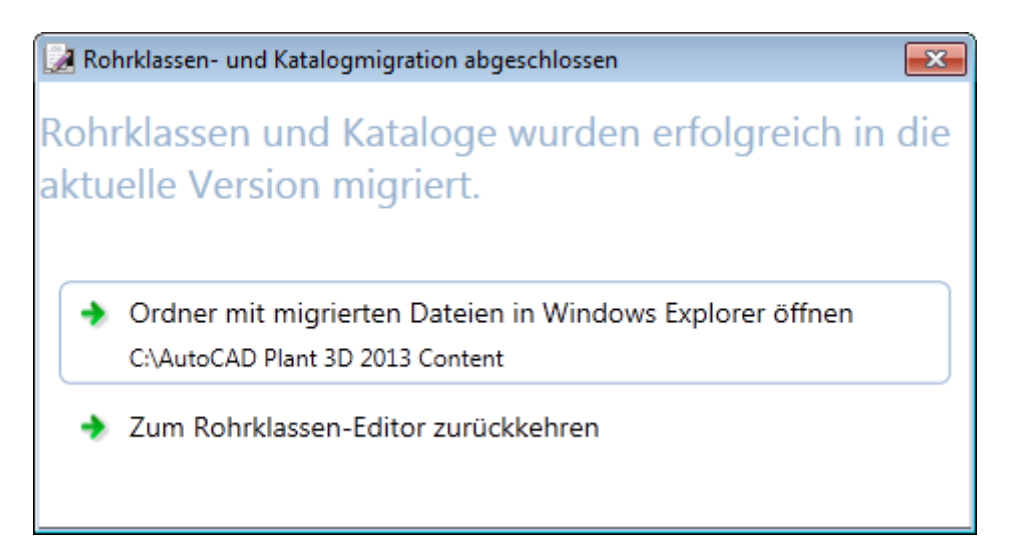

Nach Abschluss des Migrationsvorganges kann mittels dieses Fensters der Ordner für die migrierten Dateien im Explorer aufgerufen werden. Der sollte nun so aussehen:

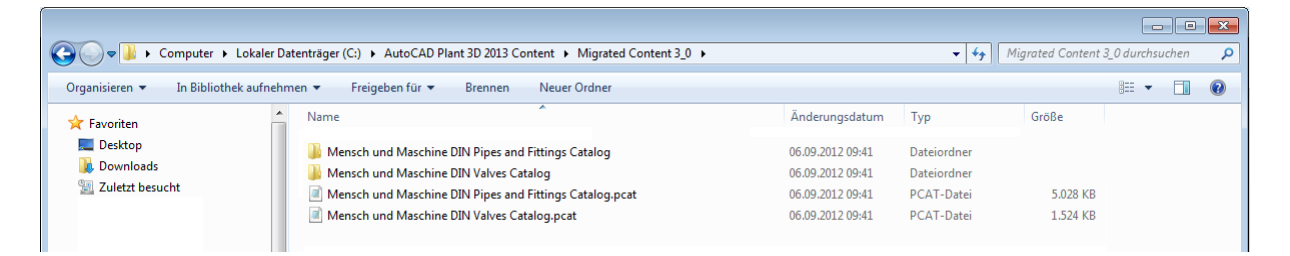

Als nächstes können die migrierten Kataloge (Ordner und \*.pcat Dateien) wieder an die gewohnte Stelle kopiert werden. In meinem Fall in den CPak DIN Ordner.

| Computer   Lokaler Datenträger (C:)   AutoCAD Plant 3D 2013 Content   CPak DIN |                                         |                  |             |          |  |  |  |  |  |  |  |
|--------------------------------------------------------------------------------|-----------------------------------------|------------------|-------------|----------|--|--|--|--|--|--|--|
| Organisieren 🔻 🎇 Öffnen Brennen Neuer Ordner                                   |                                         |                  |             |          |  |  |  |  |  |  |  |
| 🔆 Favoriten                                                                    | Name                                    | Änderungsdatum   | Тур         | Größe    |  |  |  |  |  |  |  |
| 🤜 Desktop                                                                      | DIN Pipes and Fittings Catalog          | 16.07.2012 10:42 | Dateiordner |          |  |  |  |  |  |  |  |
| 🚺 Downloads                                                                    | DIN Valves Catalog                      | 16.07.2012 10:42 | Dateiordner |          |  |  |  |  |  |  |  |
| 🔄 Zuletzt besucht                                                              | Mensch und Maschine DIN Pipes and Fitt. | 06.09.2012 09:41 | Dateiordner |          |  |  |  |  |  |  |  |
|                                                                                | Mensch und Maschine DIN Valves Catalog  | 06.09.2012 09:41 | Dateiordner |          |  |  |  |  |  |  |  |
|                                                                                | Mensch und Maschine DIN Pipes and Fitt. | 06.09.2012 09:41 | PCAT-Datei  | 5.028 KB |  |  |  |  |  |  |  |
|                                                                                | Mensch und Maschine DIN Valves Catalo.  | 06.09.2012 09:41 | PCAT-Datei  | 1.524 KB |  |  |  |  |  |  |  |
|                                                                                | 1HC01.pspc                              | 31.01.2012 12:08 | PSPC-Datei  | 1.566 KB |  |  |  |  |  |  |  |
|                                                                                | 🖬 1HC01.pspx                            | 31.01.2012 12:08 | PSPX-Datei  | 10 KB    |  |  |  |  |  |  |  |
|                                                                                | 1HS01.pspc                              | 31.01.2012 12:08 | PSPC-Datei  | 1.568 KB |  |  |  |  |  |  |  |

Jetzt sollte nur noch kontrolliert werden, ob die Migration auch erfolgreich durchgeführt wurde. Öffnen Sie zuerst den Rohrklasseneditor 2013 und dann im Katalogseditor einen der migrierten Kataloge aus dem Cpak DIN Ordner des 2013er Content. Vergewissern Sie sich, dass alle Objekte vorhanden sind und auch die Verbindung zu den Blöcken besteht.

## Stutzenkatalog

Wenn Sie den Stutzenkatalog verändert haben, sollte auch dieser migriert werden. Dazu verwenden wir die gleiche Funktion wie zuvor.

|              | Extras Hilfe                                                                                                    |
|--------------|----------------------------------------------------------------------------------------------------|
|              | Kataloggenerator starten                                                                                                 |
| 1            | Rohrklassen und Kataloge migrieren                                                                                       |
|              | Ordner für gemeinsam genutzte Inhalte ändern                                                                             |
|              |                                                                                                    |
| 🛃 Rohrklasse | en und Kataloge migrieren                                                                                                |
| 1            | Rohrklassen- und Katalogdateien müssen in die aktuelle<br>Version migriert werden, bevor sie verwendet werden<br>können. |
|              | Rohrklassen- und Katalogdateien migrieren und kopieren                                                                   |
|              | Wählen Sie Rohrklassen- und Katalogdateien aus, die in einen neuen Ordner migriert<br>und kopiert werden sollen:         |
|              | C:\AutoCAD Plant 3D 2013 Content\Migrated Content                                                                        |
|              | Nicht migrieren                                                                                                    |
|              | Inhalt aus früheren Versionen wird ignoriert.                                                                            |

| 🛃 Rohrklassen und Kataloge zum Migrieren auswählen                                                                          |     |                                   |                  |             |              |                 |   |  |  |  |
|----------------------------------------------------------------------------------------------------|-----|-----------------------------------|------------------|-------------|--------------|-----------------|---|--|--|--|
| 🚱 🕞 🗣 🕌 🔸 Computer 🔸 Lokaler Datenträger (C:) 🔸 AutoCAD Plant 3D 2012 Content 🔸 CPak Common 🕨 🔹 😽 CPak Common durchsuchen 👂 |     |                                   |                  |             |              |                 |   |  |  |  |
| Organisieren 🔻 Neuer Ordner 🗄 🖬 🕐                                                                                           |     |                                   |                  |             |              |                 |   |  |  |  |
|                                                                                                    | * N | lame                              | Änderungsdatum   | Тур         | Größe        |                 | * |  |  |  |
| 詞 Bibliotheken                                                                                                    |     | 📙 P3DClassImages                  | 09.08.2012 10:57 | Dateiordner |              |                 |   |  |  |  |
| 📔 Bilder                                                                                                    |     | 📙 PlaceHolder Imperial Catalog    | 09.08.2012 10:56 | Dateiordner |              |                 |   |  |  |  |
| Dokumente                                                                                                    |     | 📙 PlaceHolder Metric Catalog      | 09.08.2012 10:56 | Dateiordner |              |                 |   |  |  |  |
| 🁌 Musik                                                                                                    |     | 📙 ValveImages                     | 09.08.2012 10:57 | Dateiordner |              |                 |   |  |  |  |
| 📑 Videos                                                                                                    |     | CustomParts Imperial Catalog.pcat | 15.05.2011 19:38 | PCAT-Datei  | 1.732 KB     |                 |   |  |  |  |
|                                                                                                    | =   | CustomParts Metric Catalog.pcat   | 15.05.2011 19:38 | PCAT-Datei  | 1.360 KB     |                 |   |  |  |  |
| 🤣 Heimnetzgruppe                                                                                                    |     | NOZZLE Catalog.acat               | 15.05.2011 19:38 | ACAT-Datei  | 4.830 KB     |                 | _ |  |  |  |
|                                                                                                    |     | 🗊 PlaceHolder Imperial.pspx       | 15.05.2011 19:38 | PSPX-Datei  | 9 KB         |                 | = |  |  |  |
| 🖳 Computer                                                                                                    | [   | PlaceHolder Metric.pspx           | 15.05.2011 19:38 | PSPX-Datei  | 9 KB         |                 |   |  |  |  |
| 🚢 Lokaler Datenträg                                                                                                    | [   | Structural Catalog.acat           | 15.05.2011 19:38 | ACAT-Datei  | 1.013 KB     |                 |   |  |  |  |
| 👝 Volume (E:)                                                                                                    | -   | SUPPORTS Catalog.acat             | 15.05.2011 19:38 | ACAT-Datei  | 612 KB       |                 | - |  |  |  |
| Dateinamer NOZZI E Catalog acat                                                                                             |     |                                   |                  |             |              |                 |   |  |  |  |
|                                                                                                    |     |                                   |                  |             |              |                 |   |  |  |  |
|                                                                                                    |     |                                   |                  |             | Ö <u>f</u> i | fnen 🔻 Abbreche | n |  |  |  |

Den Stutzenkatalog finden Sie im Ordner CPak Common und hat eine andere Dateiendung (NOZZLE Catalog.acat).

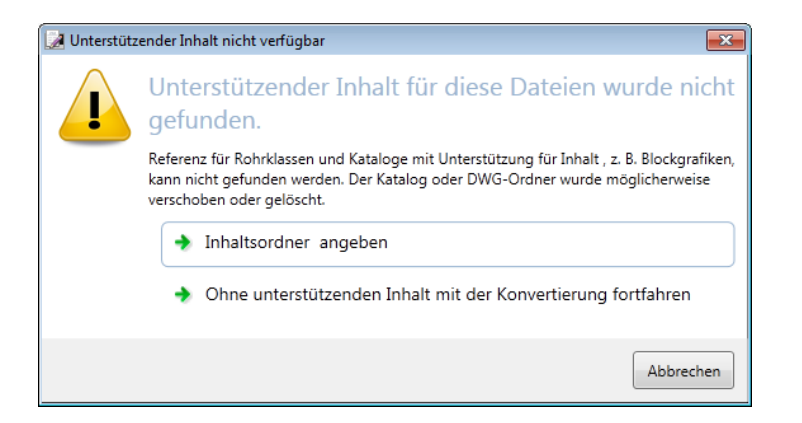

Geben Sie auch hier den Inhaltsorder des Quell - Contents an.

| Ordner suchen                 | ×   |
|-------------------------------|-----|
| Inhaltsordner auswählen       |     |
|                               |     |
| 🖳 Computer                    | *   |
| 🖌 🚣 Lokaler Datenträger (C:)  |     |
| AutoCAD Plant 3D 2012 Content |     |
| 🛛 📙 CPak AME                  | =   |
| Deak ASME                     |     |
| 🛛 📔 CPak AWWA                 |     |
| D Dak Common                  |     |
| 🛛 📔 CPak DIN                  |     |
| 🐌 Schema                      |     |
| AutoCAD Plant 3D 2013 Content |     |
| Autodesk                      |     |
| 🛛 🕒 Benutzer                  |     |
| 🛛 🖉 dell                      | -   |
| <b>— — — — — — — — — —</b>    |     |
| OK Abbred                     | nen |

Damit der Stutzenkatalog in Plant 3D 2013 verwendet wird muss dieser im Ordner *C:\AutoCAD Plant 3D 2013 Content\CPak Common* liegen. Bevor Sie die Originaldatei überschreiben ist es ratsam eine Sicherheitskopie zu machen.

| Correction → Computer → Lokaler Datenträger (C:) → AutoCAD Plant 3D 2013 Content → CPak Common → |        |                               |                  |             |          |  |  |  |  |  |
|--------------------------------------------------------------------------------------------------|--------|-------------------------------|------------------|-------------|----------|--|--|--|--|--|
| Organisieren ▼ In Bibliothek aufnehmen ▼ Freigeben für ▼ Brennen Neuer Ordner                    |        |                               |                  |             |          |  |  |  |  |  |
| 🔆 Favoriten                                                                                      | ^ Name | *                             | Änderungsdatum   | Тур         | Größe    |  |  |  |  |  |
| 📃 Desktop                                                                                        | 🔒 NOZ  | ZLE Catalog_ORIGINAL2013      | 13.06.2012 10:22 | Dateiordner |          |  |  |  |  |  |
| 🚺 Downloads                                                                                      |        | ZLE Catalog_ORIGINAL2013.acat | 31.01.2012 12:07 | ACAT-Datei  | 4.845 KB |  |  |  |  |  |

Jetzt können Sie den migrierten Stutzenkatalog in den CPak Common Ordner kopieren.

Danach sollte der migrierte Stutzenkatalog fertig zum Einsatz sein. Das sollte natürlich auch kontrolliert werden. Erstellen Sie hierzu einen neuen Apparat in Plant 3D 2013 und setzten Sie einen Ihrer Stutzen aus dem Stutzenkatalog.

### Rohrklassen

Auch für die Migration der Rohrklassen verwenden wir, wie zuvor, diese Funktion:

|   | Extras Hilfe                                                                                                    |
|---|----------------------------------------------------------------------------------------------------|
|   | Kataloggenerator starten                                                                                                    |
|   | Rohrklassen und Kataloge migrieren                                                                                                    |
|   | Ordner für gemeinsam genutzte Inhalte ändern                                                                                                    |
|   |                                                                                                    |
| 1 | Rohrklassen- und Katalogdateien müssen in die aktuelle<br>Version migriert werden, bevor sie verwendet werden<br>können.                                                                                                    |
|   | <ul> <li>Rohrklassen- und Katalogdateien migrieren und kopieren<br/>Wählen Sie Rohrklassen- und Katalogdateien aus, die in einen neuen Ordner migriert<br/>und kopiert werden sollen:</li> <li>C:\AutoCAD Plant 3D 2013 Content\Migrated Content</li> <li>Nicht migrieren<br/>Inhalt aus früheren Versionen wird ignoriert.</li> </ul> |

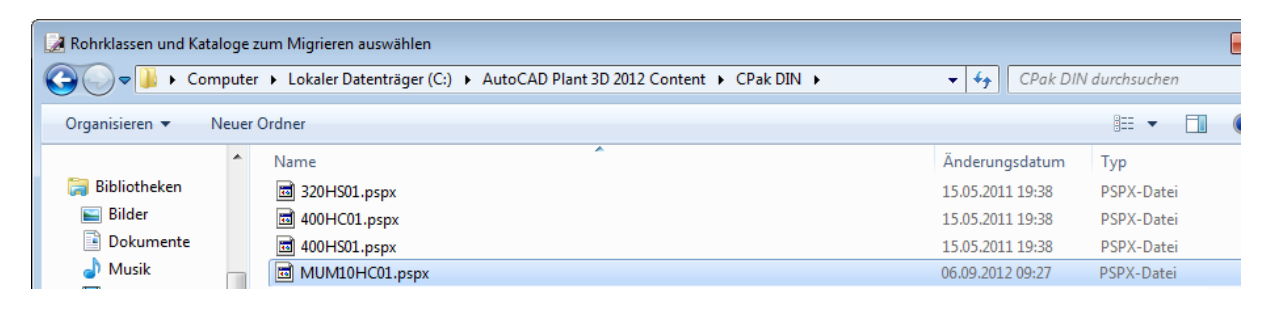

Wählen sie die gewünschten Rohrklassen.

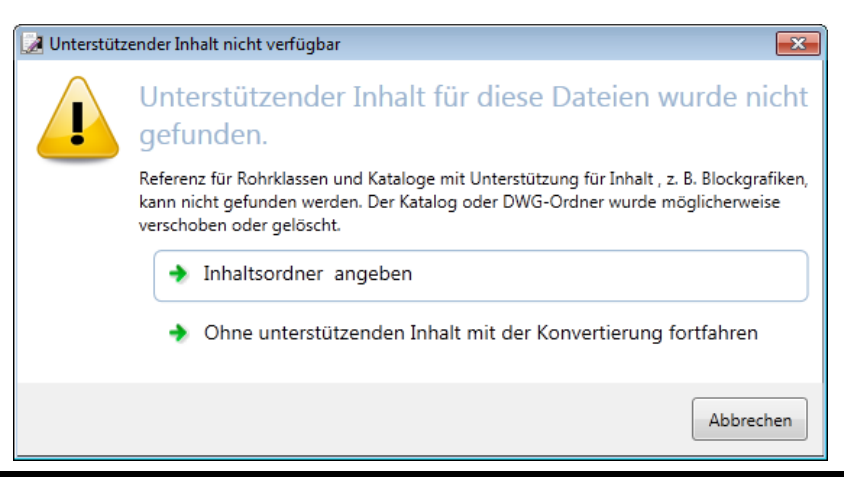

Rohrklasseneditor

#### Geben Sie den Inhaltsorder an.

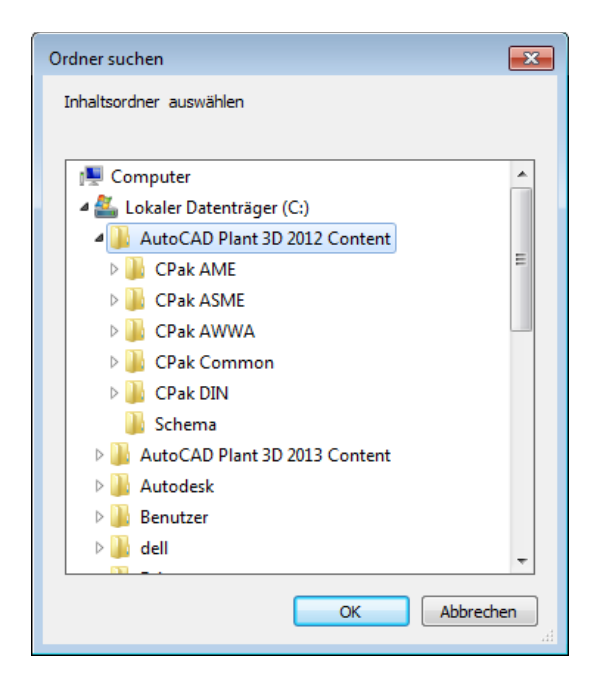

| Computer + Lok          | kaler Da | enträger (C:) → AutoCAD Plant 3D 2013 Content → Migrated Content 3_0 → |                  | <b>▼</b> 4 <sub>2</sub> | Migrated Content 3_0 d |
|-------------------------|----------|------------------------------------------------------------------------|------------------|-------------------------|------------------------|
| Organisieren 🔻 📄 Öffnen | Brenr    | en Neuer Ordner                                                        |                  |                         |                        |
| 😭 Favoriten             | ^        | Name                                                                   | Änderungsdatum   | Тур                     | Größe                  |
| Desktop                 |          | 🖐 Mensch und Maschine DIN Pipes and Fittings Catalog                   | 06.09.2012 09:41 | Dateiordner             |                        |
| Downloads               |          | 🐌 Mensch und Maschine DIN Valves Catalog                               | 06.09.2012 09:41 | Dateiordner             |                        |
| 🗐 Zuletzt besucht       |          | 🐌 NOZZLE Catalog                                                       | 06.09.2012 09:58 | Dateiordner             |                        |
| -                       |          | Mensch und Maschine DIN Pipes and Fittings Catalog.pcat                | 06.09.2012 09:41 | PCAT-Datei              | 5.028 KB               |
|                         |          | Mensch und Maschine DIN Valves Catalog.pcat                            | 06.09.2012 09:41 | PCAT-Datei              | 1.524 KB               |
|                         |          | MUM10HC01.pspc                                                         | 06.09.2012 10:20 | PSPC-Datei              | 791 KB                 |
|                         |          | MUM10HC01.pspx                                                         | 06.09.2012 10:20 | PSPX-Datei              | 5 KB                   |
|                         |          | NOZZLE Catalog.acat                                                    | 06.09.2012 09:58 | ACAT-Datei              | 4.833 KB               |
|                         |          |                                                                        |                  |                         |                        |

Nach der Migration sollten sich die migrierten Rohrklassen in diesem Ordner befinden.

#### **Rohrklassenmigration - BUG**

Leider gibt es bei der Migration einen Bug bei dem die Katalogpfade beim Migrieren nicht auf die neueste Version umgeschrieben werden. Um diesen Fehler zu beheben, gehen Sie wie folgt vor.

Zuerst installieren Sie das Program 7-Zip welches man kostenlos herunterladen kann.

Hier der Link dazu:

64-Bit: http://www.chip.de/downloads/7-Zip-64-Bit\_38851222.html 32-Bit: http://www.chip.de/downloads/7-Zip-32-Bit\_13004776.html

Migration

Öffnen Sie 7-Zip und navigieren Sie zu folgendem Pfad.

| C:\AutoCAD Plant 3D 2013 Content\Migrated Content 3_0\ |               |                  |                  |                  |           |                |       |  |  |  |
|--------------------------------------------------------|---------------|------------------|------------------|------------------|-----------|----------------|-------|--|--|--|
| Datei Bearbeiten Ansicht Eavoriten Extras 2            |               |                  |                  |                  |           |                |       |  |  |  |
| 4 = 🗸 🔿 🔿 🗙 1                                          |               |                  |                  |                  |           |                |       |  |  |  |
| Hinzufügen Entpacken Überprüfen Kopieren               | Verschieben L | öschen Eigenso   | haften           |                  |           |                |       |  |  |  |
| 🦻 퉬 C:\AutoCAD Plant 3D 2013 Content\Migrated Conte    | nt 3_0\       |                  |                  |                  |           |                | -     |  |  |  |
| Name                                                   | Größe         | Geändert am      | Erstellt am      | Letzter Zugriff  | Attribute | Gepackte Größe | Komme |  |  |  |
| 퉬 Mensch und Maschine DIN Pipes and Fittings Catalog   |               | 2012-09-06 09:41 | 2012-09-06 09:41 | 2012-09-06 09:41 | D         | 0              |       |  |  |  |
| log Mensch und Maschine DIN Valves Catalog             |               | 2012-09-06 09:41 | 2012-09-06 09:41 | 2012-09-06 09:41 | D         | 0              |       |  |  |  |
| I NOZZLE Catalog                                       |               | 2012-09-06 09:58 | 2012-09-06 09:58 | 2012-09-06 09:58 | D         | 0              |       |  |  |  |
| Mensch und Maschine DIN Pipes and Fittings Catalog.p   | 5 148 672     | 2012-09-06 09:41 | 2012-09-06 09:41 | 2012-09-06 09:41 | А         | 5 148 672      |       |  |  |  |
| Mensch und Maschine DIN Valves Catalog.pcat            | 1 560 576     | 2012-09-06 09:41 | 2012-09-06 09:41 | 2012-09-06 09:41 | А         | 1 560 576      |       |  |  |  |
| MUM10HC01.pspc                                         | 809 984       | 2012-09-06 10:20 | 2012-09-06 10:20 | 2012-09-06 10:20 | А         | 809 984        |       |  |  |  |
| MUM10HC01.pspx                                         | 4 938         | 2012-09-06 10:20 | 2012-09-06 10:20 | 2012-09-06 10:20 | А         | 4 938          |       |  |  |  |
| NOZZLE Catalog.acat                                    | 4 948 992     | 2012-09-06 09:58 | 2012-09-06 09:58 | 2012-09-06 09:58 | А         | 4 948 992      |       |  |  |  |
|                                                        |               |                  |                  |                  |           |                |       |  |  |  |
|                                                        |               |                  |                  |                  |           |                |       |  |  |  |
|                                                        |               |                  |                  |                  |           |                |       |  |  |  |
| < [                                                    |               |                  |                  |                  |           |                | •     |  |  |  |
| 1 Objekt(e) markiert 4 938 4 938                       | 2012-09-06 10 | 20               |                  |                  |           |                |       |  |  |  |

Die \*.pspx Datei kann mit 7-Zip geöffnet werden.

| C:\AutoCAD Plant 3D 2013 Content\Migrated Content 3_0\MUM10HC01.pspx\editor\ |             |               |          |             |         |          |                  |       |  |
|------------------------------------------------------------------------------|-------------|---------------|----------|-------------|---------|----------|------------------|-------|--|
| Datei Bearbei                                                                | ten Ansicht | Favoriten E   | xtras ?  |             |         |          |                  |       |  |
| ÷                                                                            |             | $\checkmark$  | •        | -           |         | ×        | ĩ                |       |  |
| Hinzufügen                                                                   | Entpacken   | Überprüfen    | Kopieren | Versch      | ieben   | Löschen  | Eigenschaften    |       |  |
| C:\AutoCAD Plant 3D 2013 Content\Migrated Content 3_0 MUM10HC01.pspx\editor\ |             |               |          |             |         |          |                  |       |  |
| Name                                                                         |             |               |          | Größe       | Gepack  | te Größe | Geändert am      | Erste |  |
| CatalogReferences.xml                                                        |             |               |          | 696         |         | 351      | 2012-09-06 09:27 |       |  |
|                                                                              |             | Öffnen        |          | Enter       |         |          |                  |       |  |
|                                                                              |             | Intern öffner | n        | Ct          | rl+PgDn |          |                  |       |  |
|                                                                              |             | Extern öffne  | n        | Shift+Enter |         |          |                  |       |  |
|                                                                              |             | Bearbeiten    |          |             | F4      |          |                  |       |  |
|                                                                              |             |               |          |             |         |          |                  |       |  |

Öffnen Sie den Ordner "editor" der \*.pspx Datei und bearbeiten Sie die Datei "CatalogReferences.xml".

| CatalogReferences.xml - Editor                                                                                                    | • • |
|----------------------------------------------------------------------------------------------------|-----|
| Datei Bearbeiten Format Ansicht 2                                                                                                    |     |
| <pre><?xml version="1.0" encoding="utf-8"?> <editorcatalogfilereferences xmlns:xsd="http://www.w3.org/2001/XMLSchema"> <editorcatalogfilereference> <name>Mensch und Maschine DIN pines and Fittings Catalog</name> <references(:\u00edutodots) (\u00edu<="" (\u00edutodots)="" td=""><td>*</td></references(:\u00edutodots)></editorcatalogfilereference></editorcatalogfilereferences></pre> | *   |
|                                                                                                    | ~   |
|                                                                                                    |     |

Hier stehen die Pfade zu den verwendeten Katalogen der Rohrklasse. In meinem Fall müssen die eingerahmten Jahreszahlen auf 2013 umgeschrieben werden. Das kann man natürlich auch mit der Funktion "Ersetzen" machen.

# CAD as CAD can

Rohrklasseneditor

Migration

| 📃 Cata                                                                                              | alogR | References.xml - E | ditor     |                                                                         |
|----------------------------------------------------------------------------------------------------|-------|--------------------|-----------|-------------------------------------------------------------------------|
| Datei                                                                                               | Bea   | rbeiten Format     | Ansicht ? |                                                                         |
| xm]<br ≺Edit                                                                                        |       | Rückgängig         | Strg+Z    | <pre>is:xsi="http://www.w3.org/2001/XMLSchema-instance" &gt;</pre>      |
| <e0< th=""><th></th><th>Ausschneiden</th><th>Strg+X</th><th>N Pipes and Fittings Catalog</th></e0<> |       | Ausschneiden       | Strg+X    | N Pipes and Fittings Catalog                                            |
| <                                                                                                   |       | Kopieren           | Strg+C    | 3D 2012 Content\CPāk DIN\Meñsch und Maschine DIN Pir                    |
| E<br <ed< th=""><th></th><th>Einfügen</th><th>Strg+V</th><th></th></ed<>                            |       | Einfügen           | Strg+V    |                                                                         |
|                                                                                                    |       | Löschen            | Entf      | N Valves Catalog<br>3D 2012 Content\CPak DIN\Mensch und Maschine DIN Va |
| <th></th> <th>Suchen</th> <th>Strg+F</th> <th></th>                                                 |       | Suchen             | Strg+F    |                                                                         |
|                                                                                                    |       | Weitersuchen       | F3        |                                                                         |
|                                                                                                    |       | Ersetzen           | Strg+H    |                                                                         |

| Ersetzen                |           | ×             |
|-------------------------|-----------|---------------|
| <u>S</u> uchen nach:    | 2012      | Weitersuchen  |
| Ersetzen <u>d</u> urch: | 2013      | Ersetzen      |
|                         |           | Alle ersetzen |
| Groß-/Kleinsg           | Abbrechen |               |
|                         |           |               |

| CatalogReferences.xml - Editor Datei Bearbeiten Format Ansicht ?                     |        |
|--------------------------------------------------------------------------------------|--------|
| <pre> <pre></pre> <pre></pre> <pre></pre> <pre></pre> <pre></pre> <pre>/</pre></pre> |        |
| <                                                                                    | •<br>• |

Speichern Sie die Datei ab und schließen Sie sie.

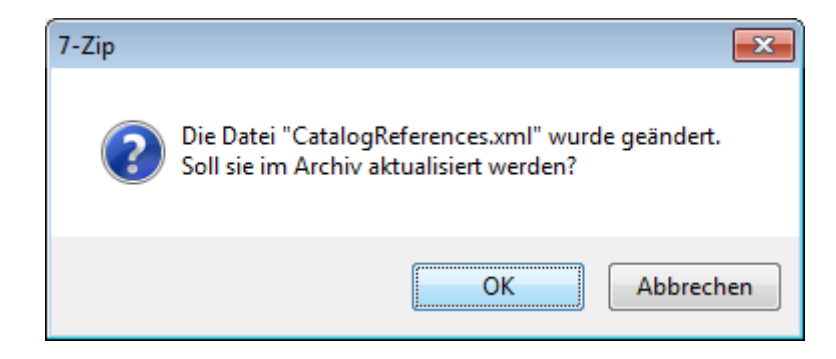

Aktualisieren Sie das Archiv mit einem Klick auf die "OK" Fläche.

#### Überprüfen der migrierten Rohrklassen

Nachdem die Katalogpfade richtiggestellt wurden, sollten Sie die Rohrklassen prüfen. Zuallererst testen wir die Verbindung zu den Katalogen.

Öffnen Sie die gerade migrierte Rohrklasse.

| 2                                                                                             |                                                                                |                                     |                                         | Rohrklassenblatt: C/AutoCAD Plant 3D 2013 Content/Migrated Content 3_0/MUM10HC01_pspx | Rohrklasse:         |
|-----------------------------------------------------------------------------------------------|--------------------------------------------------------------------------------|-------------------------------------|-----------------------------------------|---------------------------------------------------------------------------------------|---------------------|
| Min. Größe                                                                                    | bis                                                                            | Max. Größe                          | Ausführliche Beschreibung               | Priorität der Teilve Verwendeter Abzw                                                 |                     |
| Rohrklasse: MUI<br>Beschreibung: Ro<br>PN10<br>DF C<br>Speicherort der D<br>Zuletzt gespeiche | M10HC01<br>shrklasse für Migrat<br>Datei: C:\AutoCAD R<br>ert: 06.09.2012 10:3 | tion<br>Plant 3D 2013 Conte<br>6:23 | ent/Migrated Content 3_01MUM10HC01_pspx |                                                                                       |                     |
|                                                                                               |                                                                                |                                     | Blindflansch                            |                                                                                       |                     |
| 10                                                                                            | to                                                                             | 500                                 | Flange C 10 DIN 2527                    |                                                                                       |                     |
|                                                                                               |                                                                                |                                     | Schraubensatz                           |                                                                                       |                     |
| 6                                                                                             | to                                                                             | 2400                                | Bolt set, C, 10, Lug Bolt, DIN 2501     |                                                                                       |                     |
|                                                                                               |                                                                                |                                     | Bogen                                   |                                                                                       |                     |
| 15                                                                                            | to                                                                             | 1600                                | Bend DIN 2605-1-45-3                    | •                                                                                     |                     |
| 15                                                                                            | to                                                                             | 1600                                | Bend DIN 2605-1-90-3                    | •                                                                                     |                     |
|                                                                                               |                                                                                |                                     | Flansch                                 |                                                                                       |                     |
| 10                                                                                            | to                                                                             | 2400                                | Flange C DIN 2632                       |                                                                                       |                     |
|                                                                                               |                                                                                |                                     | Dichtung                                |                                                                                       |                     |
| 6                                                                                             | to                                                                             | 2400                                | Gasket, Flat, 10, DIN 2690, C           |                                                                                       |                     |
| L                                                                                             |                                                                                |                                     | Rohr                                    |                                                                                       |                     |
| 🕞 Teile bearbei                                                                               | iten                                                                           | rkungen zur Gruppi                  | e hinzufügen                            | Cur Rohrklasse hinzufligen                                                            | 🕀 Im Katalog suchen |
| -                                                                                             |                                                                                |                                     |                                         |                                                                                       |                     |

Wählen Sie ein Bauteil aus der Rohrklasse und benutzen Sie den Button "Im Katalog suchen". Wird danach genau dieses Bauteil im unteren Bereich angezeigt funktioniert die Verbindung zu den Katalogen.